## Logging in and Accessing the Volunteer Self-Signup

**New Volunteers:** After we receive your volunteer agreement form, complete your background check and you attend a volunteer orientation you will be able to access the Volunteer Self-Signup.

**Sign in:** <u>Login Here</u> or use one of the links on the home page to sign in. Do not be confused if you see 'member login'. Everyone, including volunteers, is a member, and signs in the same way. You can also use the link on the top of the screen.

|                                                                                                    | 6 3                                                                     | Member Login |
|----------------------------------------------------------------------------------------------------|-------------------------------------------------------------------------|--------------|
| Nauset Neighbors<br>Helping Seniors Remain Independent<br>Brewster • Chatham • Eastham • Harwich • Orleans • Wellfleet                        |                                                                         |              |
| Home About Us 🛇 For Volunteers 🛇 Membership 🛇                                                                                                 |                                                                         |              |
| Volunteers/Mer                                                                                                    | nbers Log in Here                                                       |              |
|                                                                                                    |                                                                         |              |
| Interested in Volunteering<br>Click here for more information                                                                                 | Interested in Membership<br>Click here for more information             | on           |
| Home About Us S For Volunteers Membership<br>Home > Login<br>Login<br>Please enter your user name and password and click "Login". Your user n | Village to Village Network name is not case-sensitive but your passwork |              |
| User Name<br>Password<br>Remember me on this computer<br>(Do not select this option on a shared or public computer)                           |                                                                         |              |
| Login V Cancel X<br>Forgot My Username/Password                                                                                               |                                                                         |              |
| Not a member? Click here instead to login as a non-member volu                                                                                | nteer                                                                   |              |
| Trouble logging in? <u>Click here</u> for assistance.                                                                                         |                                                                         |              |

**Enter user name and password:** If you forgot them, click on 'Forgot My Username/Password' and follow the instructions. Do not click on 'Not a member'. Volunteers are a special category of member. You can also request your username and password by emailing <u>resetpassword@nausetneighbors.org</u>. Include your name in the subject line or body.

**Sign Up for Services:** After signing in, use the links below to go to the Volunteer Self-Signup (VSS) and review service requests. Click on one of the links.

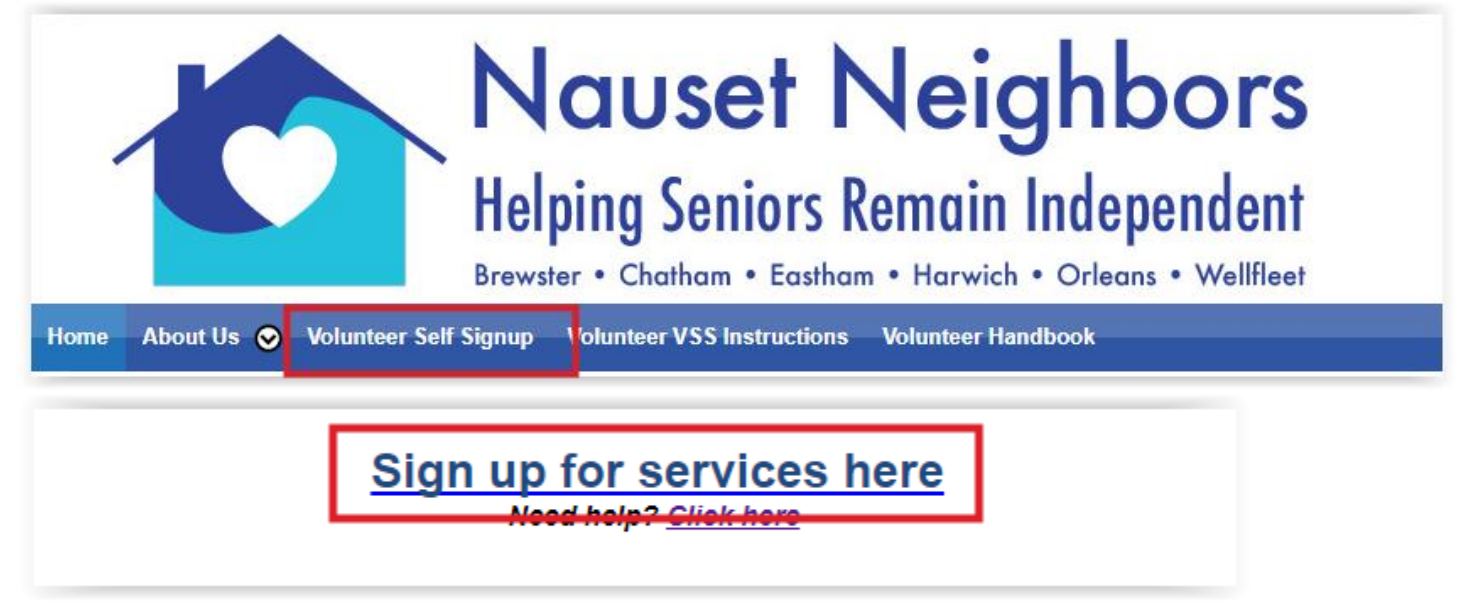

**View/Sign Up for service:** For more information, or to sign up for a service, click on the icon with the green checkmark under "Maintain" to obtain more detail.

| Nauset Neighbor<br>Helping Seniors Remain Independe<br>Brewster • Chatham • Eastham • Harwich • Orleans • Wellf |                                                                                                    |  |
|----------------------------------------------------------------------------------------------------|----------------------------------------------------------------------------------------------------|--|
| Home About Us 💟                                                                                                 | Volunteer Self Signup Volunteer VSS Instructions Volunteer Handbook                                                                       |  |
| Home > Volunteer Self-Sign                                                                                      | up                                                                                                    |  |
| Volunteer Self-S                                                                                                | ignup                                                                                                    |  |
| View open requests and                                                                                          | optionally sign up as a volunteer. You can also review your committed requests, as well as those that have already been                   |  |
| Con the tooldal to see sea                                                                                      | Ausitability Manadian Calculus                                                                                                    |  |
| 3                                                                                                    | Availability Vacation Calendar                                                                                                    |  |
| Completed/Past Requests Open Requests Committed Requests                                                        |                                                                                                    |  |
| Pequested                                                                                                    | Date/Time Aprox                                                                                                    |  |
| Date/Time                                                                                                    | Flexible? Duration Member Service Requested Location Destination                                                                          |  |
| Tue, 9/12/2017 10:00 AM                                                                                         | Yes 1 hr, 30 Patricia Social Visit Brewster Friendly Visit (Pat) K.                                                                       |  |
| Tue, 9/12/2017 1:30 PM Yes                                                                                      |                                                                                                    |  |
| Tue, 9/12/2017 2:00 PM                                                                                          | Volunteer Service Request Detail                                                                                                    |  |
|                                                                                                    | Below are details of the service request. Click 'Confirm' to signup as a volunteer for this request.                                      |  |
| Wed, 9/13/2017 9:45 AM                                                                                          | Member Virginia S.                                                                                                    |  |
|                                                                                                    | Description to do local errands for her Stop & Shop - Orleans                                                                             |  |
| Wed, 9/13/2017 10:15 AM                                                                                         | Ye Date/Time Tuesday, September 12, 2017 at 1:30 PM                                                                                       |  |
|                                                                                                    | Time Flexible? Yes                                                                                                    |  |
| Wed, 9/13/2017 1:00 PM                                                                                          | No Service Grocery Shopping                                                                                                    |  |
|                                                                                                    | Starting Location Orleans                                                                                                    |  |
| Thu, 9/14/2017 9:45 AM                                                                                          | No 24 MA-6A                                                                                                    |  |
|                                                                                                    | Orleans, MA 02653                                                                                                    |  |
|                                                                                                    | Dependence (508) 255-5288                                                                                                    |  |
| Thu, 9/14/2017 10:30 AM                                                                                         | Transportation Round Trip                                                                                                    |  |
|                                                                                                    | Special Instructions CALL MANAGERS ONLY: AN EMAIL IS SUFFICIENT FOR INITIAL                                                               |  |
| Thu, 9/14/2017 1:00 PM                                                                                          | Ye CONFIRMATION TO THE MEMBER. Virginia uses oxygen and needs it<br>with her. Access Old Colony Way from either West Road or Main Street. |  |
| Thu, 9/14/2017 2:00 PM                                                                                          | #36 is the second building to the left of Captain Elmer's. Ring the buzzer for<br>Ye Apt. 21                                              |  |
|                                                                                                    |                                                                                                    |  |
| Fri, 9/15/2017 8:45 AM                                                                                          |                                                                                                    |  |
| Fri, 9/15/2017 10:00 AM                                                                                         | No Confirm V Cancel X                                                                                                    |  |

**Click "confirm" to sign up** Click "cancel" if you do not want to volunteer for this service. After signing up for a service, you will receive a confirmation email and the service will be removed from the signup sheet.

## If you have difficulty, please call 508.514.7067.